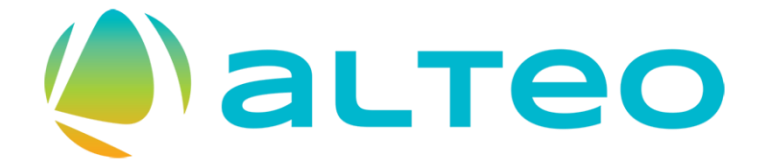

# Business Network

Guide to the Supplier Registration Porcess for Suppliers

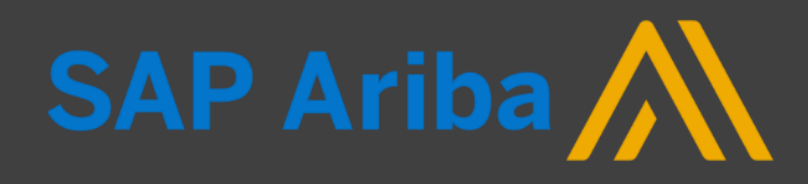

# Main Steps of Supplier Registration

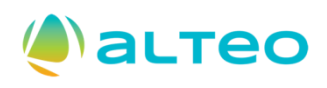

#### **Register as a Supplier in the ALTEO SAP Ariba system!**

- 1. This guide leads you through the process of registration in the ALTEO supplier management system. This is required for you to participate in a supplier pre-qualification in the future.
- 2. If you initiate registration yourself, and not ALTEO, then you first need to fill out the respective form prepared for this purpose, which after the approval of ALTEO will be followed by an invitation for registration.
- 3. The registration process may be different in a few of its steps depending on whether your company already has a **Business Network** account. This training material also presents the case, when your company **does not yet** have a Business Network account.
- 4. After filling out the specific ALTEO form, if all provided information is found to be adequate by the ALTEO team, your status will be modified to 'Registered' following the approvals.
- 5. From that point on, you can participate on the supplier pre-qualifications initiated by ALTEO depending on the decision of ALTEO.
- 6. Read the Frequently Asked Questions section at the end of this document!

## Supported internet browsers

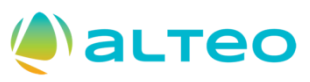

#### SAP Ariba Proposals and Questionnaires 👻

#### 9 ?

## SAP Ariba 📉

#### Beszállítói bejelentkezés

Felhasználói név

Jelszó

Bejelentkezé

Elfelejtette a felhasználói nevét vagy jelszavát?

#### BÖNGÉSZŐ/BEÉPÜLŐ MODUL TÁMOGATÁSA

#### Támogatott böngészők

- Microsoft Edge 32-bit
- Chrome 54+ 64 bites
- Mozilla Firefox 49+ 64 bites
- Safari 9+ 64 bites
- Mozilla Firefox 17+
- Safari 5
- Mobile Safari on iPad (iOS 6 vagy újabb)
- Microsoft Edge Chromium 79+ 32-bit és 64-bit

#### Elavulási ütemezés

Microsoft Internet Explorer 11 és korábbi verziók (2022. január 1-től hatályos)

Támogatott böngészők és beépülő modulok

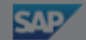

SAP Spend Connect Live 2023 is coming to

. . . .

Registration is open! Engage with our global SAP Leadership and hear from inspirational customer speakers. Take advantage of our Early Bird pricing by July 28th! Register now!

Vienna

OK

#### 1. Filling out the Supplier-initiated Supplier Registration Request form

- If you initiated registration yourself, and it was not ALTEO, who invited you to register to the system (in which case you need not fill out this form), then you first need to fill out the respective form prepared for this purpose. After submission of the form and receiving approval from ALTEO, an invitation for registration will be sent to the email address provided on the form.
- First go to the ALTEO website, where you can initiate registration!

| 🔮 астео                                                                                 |                          | GU |
|-----------------------------------------------------------------------------------------|--------------------------|----|
| Szállító által kezdeményezett szállító regisztráció kérés                               |                          |    |
| 1 Kérem töltse ki ezt az űrlapot, amennyiben az ALTEO Csoport beszállítója kíván lenni. |                          |    |
| <ul> <li>2 Áltatános szállítói információk</li> </ul>                                   |                          |    |
| 2.1 Szállító hivatalos elnevezése *                                                     |                          |    |
| 2.2 Szállító címe (székhely) *                                                          | + Utca ① Házszám ①       |    |
|                                                                                         | Utca 2 💿                 |    |
|                                                                                         | Utca 3 ①                 |    |
|                                                                                         | Körzet 🛞                 |    |
|                                                                                         | Irányítószám () Város () |    |
|                                                                                         | Ország/Régió 🔞           |    |
| 2.3 Magyarországi adószámmal rendetkezik? *                                             | O Igen O Nem             |    |
| 2.6 Szátlító hivatalos weboldala *                                                      |                          |    |
| 2.7 Szállító központi telefonszáma *                                                    |                          |    |
| 2.8 Szállító központi e-mail címe *                                                     |                          |    |

• Then fill out the Supplier-initiated Supplier Registration Request form!

<sup>k</sup> Fields marked with an asterisk are mandatory fields!

alteo

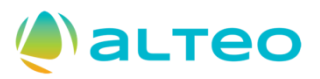

#### 2. Fill and **send** the *Supplier-initiated Supplier Registration Request* form

 Please provide the data of the primary contact person (a colleague, who is also in charge of supplier registration / pre-qualification)!

|                                                                                                    | Important!                            |
|----------------------------------------------------------------------------------------------------|---------------------------------------|
| <ul> <li>2 Elsődleges kapcsolattartó</li> <li>2.1 Kapcsolattartó keresztneve *</li> </ul>                                                                                                    | Please provide a                      |
| 2.2 Kapcsolattartó vezetékneve *                                                                                                    | supplier's contact                    |
| 2.3 Kapcsolattartó email címe *                                                                                                    | already has an                        |
| <ul> <li>2.4 Kapcsolattarto telefonszama</li> <li>2.5 Kérjük, hogy a megfelelő "Nyelv-Ország" páros értéket válassza ki a Kapcsolattartó lokációja és a kommunikáció nyelve (magyar/angol) mezőben. Például: "magyar-Magyarország"</li> </ul> | active Business                       |
| 2.6 Kapcsolattartó lokációja és a kommunikáció nyelve (magyar/angol) *                                                                                                    | account within the                    |
| 2.7 Kérjük válassza ki a megfelelő időzónát az elsődleges szállítói kapcsolattartó számára, akit<br>fentebb megadott. *                                                                                                    | company account!                      |
| 3 További információ                                                                                                    | If your company                       |
| 3.1 Kérjük, hogy az Ön számára releváns tevékenységi kör legalsó (legpontosabb) szintjét válassza ki. Kérjük ne válassza ki az Összes kategória vagy az Általános előminősítő kérdőív értéket.                                                | does not yet have a                   |
| 3.2 Kategória - Tevékenységi kör * 🕐                                                                                                    | Business Network<br>account, then you |
| Elküldés                                                                                                    | can obtain this in                    |
|                                                                                                    | registration                          |
|                                                                                                    | process.                              |

#### 3. Supplier Registration Request form – Responses from the system

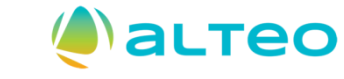

• After submission of the form, the system will send you a response both on the system interface and via email.

| 🧶 астео       |                                                                                                    |                                                                                                    |                                                                                       |                                                                                       |                                                                                                    |       |
|---------------|----------------------------------------------------------------------------------------------------|----------------------------------------------------------------------------------------------------|---------------------------------------------------------------------------------------|---------------------------------------------------------------------------------------|----------------------------------------------------------------------------------------------------|-------|
| ALTE<br>A dör | EO Energiaszolgáltató Nyrt. beszál<br>9 Energiaszolgáltató Nyrt. beszállítókezelési csapata át<br>tést e-mailben fogja megkapni erre az e-mail-címre: tes | lítójaként történő regisztrációra<br>nézi a kérése részleteit, és döntenek a kérésről.<br>tsupplier8ariba@doqsys.com | vonatkozó kérése befe                                                                 | ejeződött.                                                                            |                                                                                                    |       |
|               | Beszállítói önregisztráció-kérési űrlap                                                                                                    |                                                                                                    |                                                                                       | Nyomtatás                                                                             |                                                                                                    |       |
|               | 1 Kérem töltse ki ezt az űrlapot, amennyiben az<br>Csoport beszállítója kíván lenni.                                                                      | 2 ALTEO                                                                                                    |                                                                                       |                                                                                       |                                                                                                    |       |
|               | <ul> <li>Általános szállítói információk</li> </ul>                                                                                                    |                                                                                                    |                                                                                       |                                                                                       |                                                                                                    |       |
|               | 2.1 Szállító hivatalos elnevezése                                                                                                    | Szállítói regisztráció                                                                                               |                                                                                       |                                                                                       |                                                                                                    | Email |
|               | 2.2 Szállító címe (székhely)                                                                                                    | + Utca<br>Házszám<br>Körzet<br>Irányítószám<br>Város<br>Ország/Régió                                                 | Kórház utca<br>6-12.<br>Budapest<br>1033<br>Budapest<br>Magyarország<br>Budapest (/6) | ALTEO Energiasz                                                                       | zolgáltató Nyrt. átnézi az Ön regisztrációs kérését<br>nistrator <no-reply@eusmtp.ariba.com><br/>estsupplier8ariba</no-reply@eusmtp.ariba.com>      |       |
|               |                                                                                                    | Allom/Tortomónv/Dórió                                                                                                | Budopoct (//6)                                                                        | Kedves Szállítói regisztrác<br>ALTEO Energiaszolgáltató<br>A válaszát erre az e-mail- | :ió!<br>Nyrt. megkapta az Ön regisztrációs kérését, és átnézi a jóváhagyási döntés előtt.<br>címre küldi el: <u>testsupplier8ariba@doqsys.com</u> . |       |

Ha kérdései vannak, ne válaszoljon erre az e-mailre, hanem forduljon a jóváhagyóhoz: ALTEO Energiaszolgáltató Nyrt..

Ezt az e-mailt az SAP Ariba küldte Önnek a(z) ALTEO Energiaszolgáltató Nyrt. nevében.

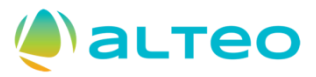

#### 4. Notification to fill out the registration forms

 After an ALTEO colleague has approved the supplier registration initiated by you (see the previous steps) and has invited you to register, or after you have been invited to register directly by an ALTEO colleague (in which case the previous steps of the process do not apply), you will receive an email notification about the invitation to register.

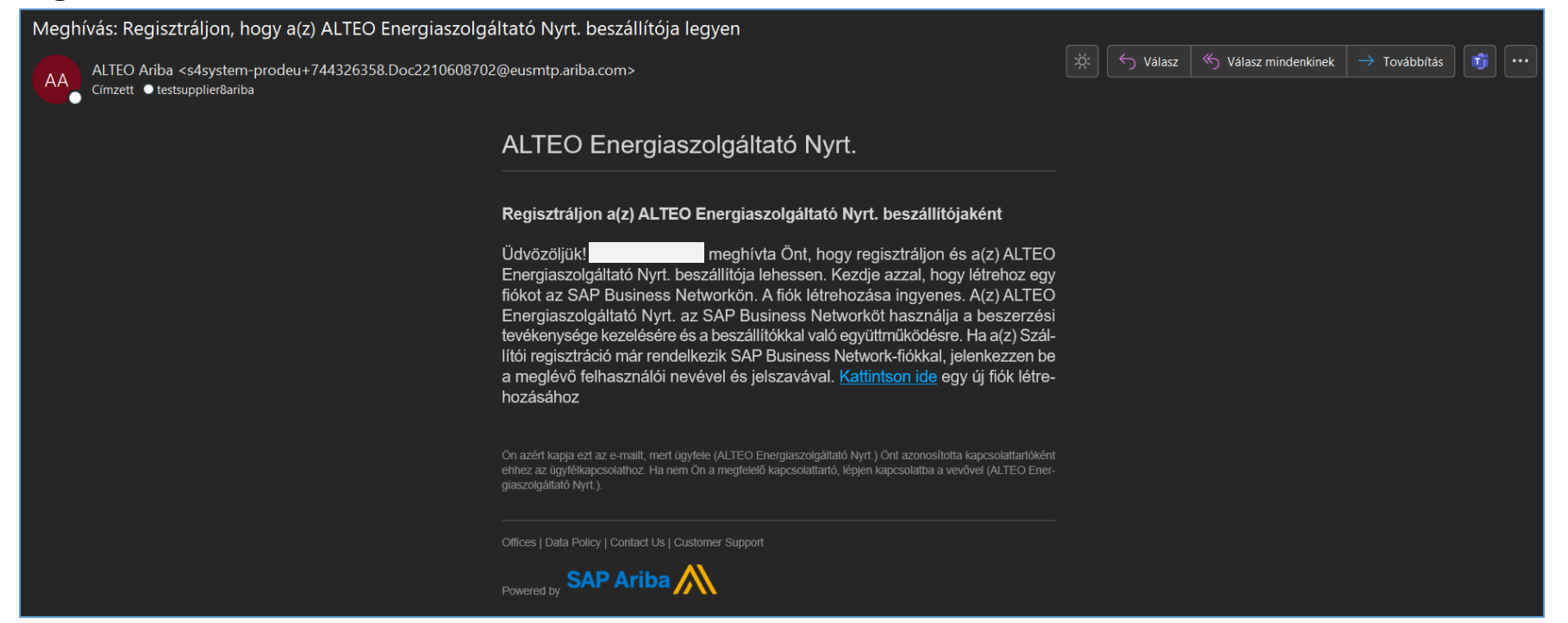

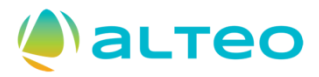

#### 5. Registration or Log In

- If you or your company already have a Business Network (BN) account, then log in to the system (Log In button), or arrange with your colleagues to create a new user account for you within the BN account of your company.
- Only initiate a new registration (Register button), if you do not yet have an active company account within Business Network!

| sap | Ariba Proposals and Questionnaires -                                                                                                    |
|-----|----------------------------------------------------------------------------------------------------|
|     | Üdvözöljük,                                                                                                    |
|     | Kérdése van? Kattintson ide a Gyors kezdési útmutató megtekintéséhez                                                                                                    |
|     | Regisztráljon -beszállítóként az SAP Aribán.   A(z) az SAP Ariba használatával kezeli a beszerzési folyamatat.   Hozzon létre SAP Ariba beszállítói fiók-i i i válaszait, amelyeket a(z) a beszerzési tevékenységeihez kapcsolódóan előír.   Már van fiókja? Bejelentkezés                                                                                                    |
|     | Az Ariba Network lehetővé teszi az Ariba összes eladói megoldásának elérését. Mostantól egy helyen kezelheti az összes ügyfélkapcsolatát és beszállítói tevékenységét, függetlenül attól, ügyfelei melyik Ariba megoldást használják. Ha befejezte a regisztrációt, el tudja végezni a következőket: <ul> <li>Gyorsabban válaszolhat az ügyfelei kéréseire</li> <li>Gyorsabban dolgozhat az ügyfeleivel az munkafolyamat jóváhagyásának minden szakaszában</li> <li>Erősítheti a kapcsolatát az ügyfeleivel az Ariba Network megoldásainak használatával</li> <li>Több beszerző függőben lévő szállítómeghatározási eseményeit is áttekintheti egyetlen bejelentkezéssel</li> <li>Váltalati profilját használhatja az Ariba Network, Ariba Discovery és Ariba Sourcing tevékenységeihez is</li> </ul> <li>Az Ariba Networkre váltva egyetlen helyről kezelheti: <ul> <li>Az összes Sariba ügyfélkapcsolatát</li> <li>Gyorfiadatat</li> <li>Töröhíadtati</li> <li>Kapcsolattartős tevékenységét</li> <li>Kapcsolattartős tevékenységét</li> </ul> </li> |

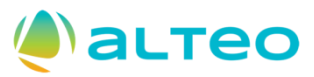

#### 5.1 Continue with registration – Register as a new company

 If you or your company do not yet have a Business Network account, then the registration process will be made up of the following steps. As a first step, you must provide general company information. This request of data is aimed to collect information required for company registration by Business Network, and not by ALTEO, in order to allow you to start using the world's largest supplier portal with a number of business benefits.

| -                                                                                              |                                                 |
|------------------------------------------------------------------------------------------------|-------------------------------------------------|
| A(z) SAP Business                                                                              |                                                 |
| Network platformon                                                                             | Hozzon letre egy flokot, hogy kapcsolatot       |
| létesített üzleti                                                                              | letesitnessen es együtt tudjon mukodni a(Z)     |
| kapcsolatok előnyei                                                                            | ALIEO Energiaszolgaltato Nyrt. vallalattal a(z) |
|                                                                                                | SAP Business Network platformon.                |
| 1. Digitalizálja üzleti tevékenységeit                                                         |                                                 |
| Dolgozzon együtt ügyfelével ugyanazon a<br>biztonságos hálózaton, és ezzel                     | Vállalat adatai 💿                               |
| parhuzamosan a hatekonysagot is javitja a<br>papírmentes folyamatok használatával              | DUNS-szám                                       |
| 2 Biztosítsa a fenntarthatóságot és a                                                          |                                                 |
| megfelelőséget                                                                                 | Nem tudia a DUNS-számát?                        |
| Naprakészen tarthatja üzleti adatait,                                                          |                                                 |
| tanúsítványokat és értékeléseket oszthat meg<br>ügyfeleivel                                    | A vallalat (hivatalos) neve *                   |
| -0,                                                                                            | Szállító regisztráció                           |
| 3. Egyszerűsítse az értékesítési ciklust                                                       |                                                 |
| Részt vehet szállítómeghatározási                                                              | Ország/régió *                                  |
| esemenyeken és elektronikus árveréseken                                                        | Magyarország [ HUN ]                            |
| 4. Új üzleti lehetőségeket fedezhet fel                                                        |                                                 |
| Üzleti lehetőségeket találhat az Önök                                                          | Város *                                         |
| termékeit és szolgáltatásait kereső, az ellátási<br>láncaik fenntartására törekvő beszerzőktől | Budapest                                        |
|                                                                                                |                                                 |

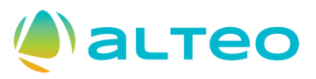

#### 5.2 Continue with registration – Register as a new company

• In the course of registration, you will have to provide the data of the user account (e.g.: name, email address, password).

| Rendszergazdai fiókadatok 😗                                                                                                    |                                       |  |  |  |  |
|----------------------------------------------------------------------------------------------------|---------------------------------------|--|--|--|--|
| Keresztnév *                                                                                                    | Vezetéknév *                          |  |  |  |  |
| ALTEO szállító                                                                                                    |                                       |  |  |  |  |
| E-mail *                                                                                                    |                                       |  |  |  |  |
| testsupplier8ariba@doqsys.c                                                                                                    | om                                    |  |  |  |  |
| Az e-mail-címem használa<br>Felhasználói név *                                                                                                    | ata felhasználói névként              |  |  |  |  |
| alteoszallito@doqsys.com                                                                                                    |                                       |  |  |  |  |
| Jelszó *                                                                                                    | Jelszó még egyszer *                  |  |  |  |  |
| •••••                                                                                                    |                                       |  |  |  |  |
| Elolvastam és elfogadom     dokumentumban foglaltal                                                                                                    | a(z) Felhasználási feltételek<br>kat. |  |  |  |  |
| <ul> <li>Ezennel elfogadom, hogy az SAP Business Network<br/>személyes adataim egy részét (a(z) Adatvédelmi<br/>nyilatkozat dokumentumban foglaltak szerint)<br/>hozzáférhetővé teszi más felhasználók és a<br/>nyilvánosság számára az SAP Business Networkön<br/>belüli szerepem és a releváns profilláthatósági<br/>beállítások szerint</li> </ul> |                                       |  |  |  |  |

#### Erősítse meg az e-mail-címét

Ellenőrizze az e-mailjét a **testsupplier8ariba@doqsys.com** címen, és az e-mailben leírtak szerint a következő **72 órában** erősítse meg az e-mail címét.

> Ha nem kapta meg az e-mailt:

After submission, you will receive an automatic email to your email account for the purpose of confirmation of the email address.

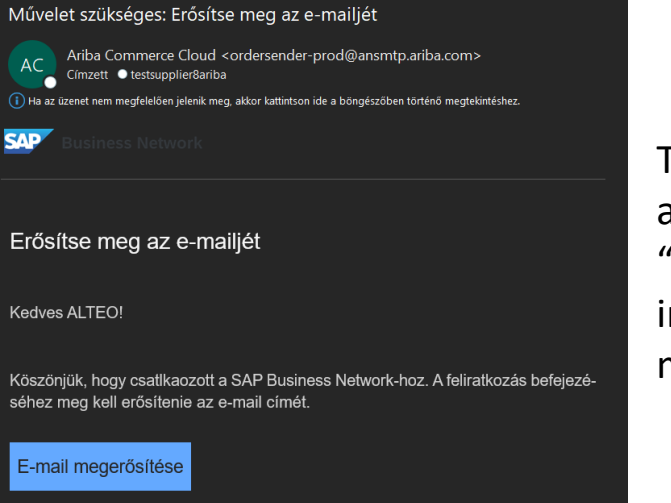

To confirm your email address click on the "Confirm email" button in the received email message.

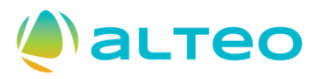

#### 5.3 Continue with registration – Register as a new company

- In the following step you will need to provide further information about your company related to the fields of activity and the supply/service location. The values of the "Product and Service Categories" fields are not the same as the fields of activity requested by ALTEO.
- Start typing the product and service categories (e.g.: office accessories) applicable to your company, when found, click on the Add button. If you cannot find the correct categories this way, then click the **Browse** button.

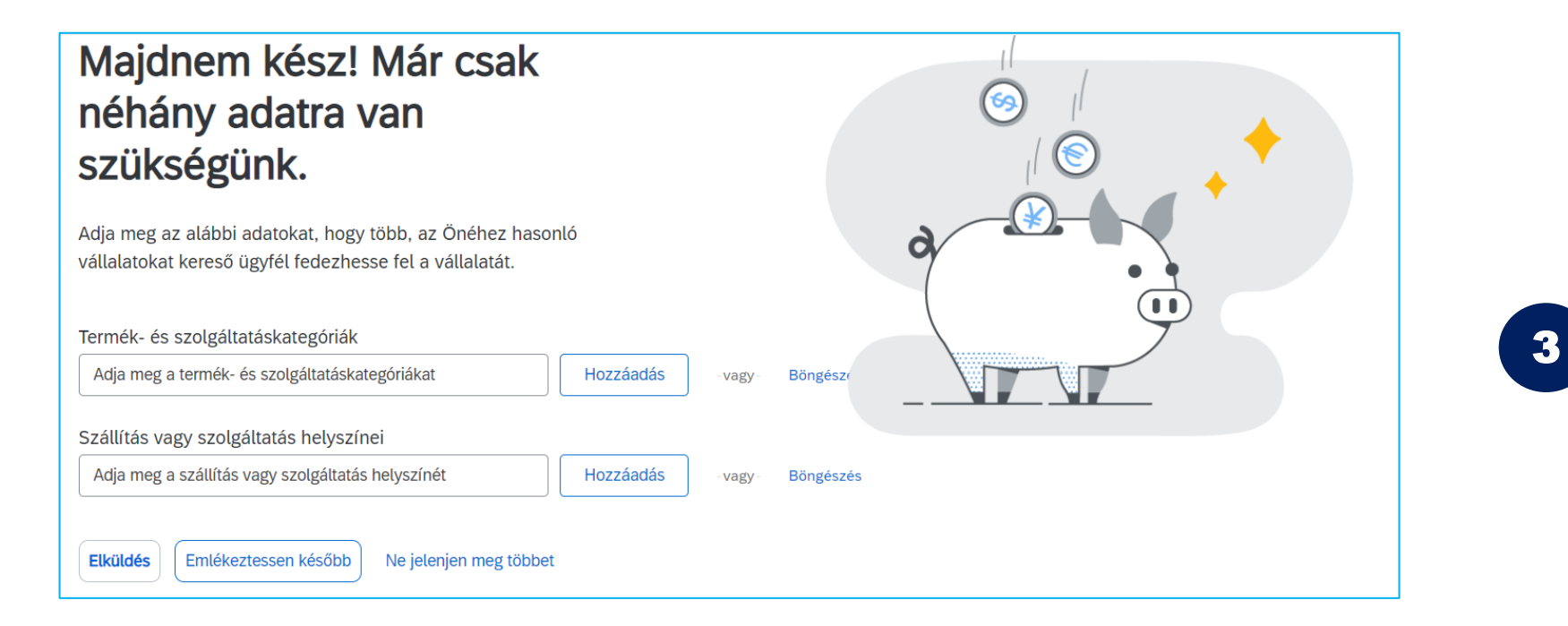

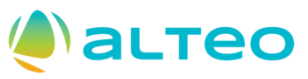

#### 5.3.1 Continue with registration – Selection of product and service categories

- Select the product and service categories applicable to your company.
- When you find the sought categories, click the "+" symbol next to the category, then click the OK button.

| Termék- és szolgáltatáskategória kiválasztás                                                                                 | a                                                                                                    |           |                                                  |                   |                                                          |                                      |
|----------------------------------------------------------------------------------------------------|----------------------------------------------------------------------------------------------------|-----------|--------------------------------------------------|-------------------|----------------------------------------------------------|--------------------------------------|
| Keresés Böngészés                                                                                                    |                                                                                                    |           |                                                  |                   |                                                          |                                      |
| Kattintson a hozzáadni kívánt termék- és szolgáltatáskategóriára,<br>gombra.<br>Termék- és szolgáltatáskategóriák böngészése | majd a + ikonra. Miután egy termék- és szolgáltatáskategória<br>Nem találta meg, amit keres? Próbálja meg a Keresést » | ára katti | int, megjelennek az alacsonyabb szintű termék- é | s szolgáltatáskat | egóriák. A módosítások mentéséhez kattintson az Ol       | K                                    |
| Gyártási összetevők és készletek >                                                                                           | gyártása >                                                                                                    | •         | Anyagkezelés >                                   | (±)               | Kitting pack service                                     | (+)                                  |
| Gyógyszerek >                                                                                                    | Élelmiszer és italgyártás >                                                                                            |           | Átdolgozószolgáltatás >                          | ⊕<br>⊙            | Eladási hely kiállító csomagolási szolgáltatások         | <b>e</b>                             |
| Háztartási elektronikai cikkek >                                                                                             | Fa es papiripar >                                                                                                    |           | Csomagolószolgáltatás >                          | •                 | Gépi csomagolási szolgáltatások                          | $\checkmark$                         |
| Ipari gyártási szolgáltatások > >                                                                                            | Gépgyártó- és szállítóeszköz gyártás                                                                                   | >         | > szolgáltatás >                                 | ÷                 | Gyógyszeripari csomagolási szolgáltatások                | ÷                                    |
| Ipari gyarto- es reidolgozogepek >                                                                                           | Gyártást segítő szolgáltatások >                                                                                       |           | Ipari nyomtatószolgáltatás >                     | ⊕                 | Kézi csomagolási szolgáltatások                          | ⊕                                    |
| Irodai felszerelések és irodaszerek                                                                                          | Megmunkáló és feldolgozó szolgáltatások 📏                                                                              |           | Összeszerelőszolgáltatás >                       | ⊕                 | Konzervgyári szolgáltatások                              | <ul> <li>(+)</li> <li>(-)</li> </ul> |
| Tármínal: X                                                                                                    | Műanvag és vegvipar >                                                                                                  | •         | Töltőszolgáltatások >                            | ( <del>+)</del>   | Mezogazdasági mellektermek csomagolási<br>szolgáltatások | •                                    |
| Saját kiválasztások (1)<br>Gépi csomagolási szolgáltatások (Megtekintés)<br>Eltávolítás                                      |                                                                                                    |           |                                                  |                   |                                                          |                                      |
|                                                                                                    |                                                                                                    |           |                                                  |                   | Mégse                                                    | ж                                    |

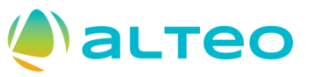

Mégse

#### 5.3.2 Continue with registration – Selection of product and service categories

- As an alternative to browsing you can choose the **Search** function.
- When you find the sought category add a check mark into the check box next to the category, then add the found category to your own list by clicking the Add button. When done, click the OK button.

| Termék- és szolgáltatáskategória kiválasztása                                                                                                    |
|----------------------------------------------------------------------------------------------------|
| Keresés Böngészés                                                                                                    |
| Adjon meg kulcsszót vagy keresőkifejezést, majd kattintson a Keresés gombra. Kattintson a hozzáadni kívánt termék- és szolgáltatáskategóriára, majd a Hozzáadás gombra. A módosítások mentéséhez kattintson az OK gombra.<br>Kulcsszó: toll<br>(pl. takarítási szolgáltatások, karton, 15121502 stb.) |
| Keresési találatok                                                                                                    |
| Irodai felszerelések és irodaszerek > Irodai felszerelések > Íróeszközök > Multifunkciós toll+szövegkiemelő                                                                                                    |
| Irodai felszerelések és irodaszerek > Irodai felszerelések > Íróeszközök > Multifunkciós ceruza és toll                                                                                                    |
| Irodai felszerelések és irodaszerek > Irodai felszerelések > Íróeszközök > Hengeres golyós toll                                                                                                    |
| Hozzáadás                                                                                                    |
| Saját kiválasztások (1)                                                                                                    |
| Utak melletti pázsit és gyep karbantartása (Megtekintés)                                                                                                    |
| Eltávolítás                                                                                                    |
|                                                                                                    |

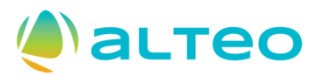

#### 7. Continue with registration – ALTEO specific registration questionnaires

 After providing the information requested by Business Network (BN) and creating your own BN account, you will also have to provide the information requested by ALTEO, so that after approval of the <u>filled and submitted</u> registration questionnaires you can receive a 'Registered' status also in the ALTEO SAP Ariba system, which is required for participation in the supplier pre-qualification process of ALTEO.

You have 14 days to submit the registration questionnaire from the date of the invitation. We recommend completing registration as soon as possible, do not leave it to the last minutes!

| Vincsenek megfelelő hirdetmények. | Üdvözöljük az <b>Ariba Spend Managen</b><br>az árak terén. Az Ariba, Inc. az oldal a | <b>nent</b> oldalon. Ez az oldal segít Önnek, hogy világszír<br>adminisztrátora, és mindent megtesz annak érdekéb | nvonalú beszállítókat találjon, akik piacvezetők a<br>ben, hogy biztosítsa a piac tisztességes működés | a minőség, a szolgáltatás és<br>sét. |
|-----------------------------------|--------------------------------------------------------------------------------------|----------------------------------------------------------------------------------------------------|----------------------------------------------------------------------------------------------------|--------------------------------------|
|                                   | Kezdőlap                                                                             |                                                                                                    |                                                                                                    |                                      |
|                                   | Események                                                                            |                                                                                                    |                                                                                                    | 1                                    |
|                                   | Cím Azonosító                                                                        | Záró időpont ↓                                                                                                    | Eseménytípus                                                                                           | Részt vett                           |
|                                   |                                                                                      | Nincsene                                                                                                    | k elemek                                                                                               |                                      |
|                                   | Regisztrációs kérdőívek                                                              |                                                                                                    |                                                                                                    | 1                                    |
|                                   | Cím                                                                                  | Azonosító                                                                                                    | Záró időpont ↓                                                                                         | Állapot                              |
|                                   | ▼ Állapot: Megnyitva (1)                                                             |                                                                                                    |                                                                                                    |                                      |
|                                   | Beszállítóregisztrációs kérdőív                                                      | Doc2214072968                                                                                                    | 2024. 10. 24. 8:31                                                                                     | Meghívott                            |
|                                   | Minősítési kérdőívek                                                                 |                                                                                                    |                                                                                                    | -                                    |
|                                   |                                                                                      |                                                                                                    |                                                                                                    |                                      |

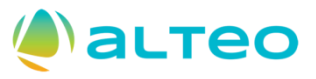

#### 8. Continue with registration – ALTEO specific registration questionnaires

- Fields marked with an asterisk (\*) are mandatory fields. In case of deficiencies in the information provided in the course of registration, you will receive an error message from the system indicating the cause of the problem.
- After providing all answers, click the **'Send the complete answer'** button.

| Ariba Sourcir                        | ng                                                                                          |                                      |  | Vállalati beállítások 🔻 | ALTEO szállító ▼ | Visszajelzés | Súgó 🔻                 | Üzenete                | k   |
|--------------------------------------|---------------------------------------------------------------------------------------------|--------------------------------------|--|-------------------------|------------------|--------------|------------------------|------------------------|-----|
| < Visszalépés a(z) ALTEO Energiasz   | : Visszalépés a(z) ALTEO Energiaszolgáltató Nyrt. irányítópultra Asztali fájlszinkronizálás |                                      |  |                         |                  |              |                        |                        |     |
| Konzol                               | Doc2214072968 - Beszállít                                                                   | óregisztrációs kérdőív               |  |                         |                  | Ŀ            | Hátralévő id<br>13 nap | <sup>dő</sup><br>23:32 | :16 |
| Eseményüzenetek<br>Eseményrészletek  | Összes tartalom                                                                             |                                      |  |                         |                  |              |                        |                        | *   |
| Válaszetőzmenyek<br>Válaszadó csapat | Név †                                                                                       |                                      |  |                         |                  |              |                        |                        |     |
|                                      | 1 Társaság általános adatai                                                                 |                                      |  |                         |                  |              |                        |                        | •   |
| ▼ Eseménytartalom                    | 1.1 Társaság megnevezése                                                                    | * Szállító regisztráció              |  |                         |                  |              |                        |                        |     |
| Összes tartalom                      | 1.2 Társaság országkódja                                                                    | *(válasszon értéket) [ kiválasztás ] |  |                         |                  |              |                        |                        |     |
| Társaság általános                   | 1.3 Cégforma                                                                                | Nincs megadva                        |  | $\checkmark$            |                  |              |                        |                        |     |
| a                                    | 1.4 Társaság központi<br>telefonszáma                                                       | *                                    |  |                         |                  |              |                        |                        |     |
| 2 Társaság<br>kapcsolatta            | 1.5 Társaság központi e-mail<br>címe                                                        | *                                    |  |                         |                  |              |                        |                        | -   |
| 3 Nyilatkozat                        | ∢<br>A (*) kötelező mez                                                                     | őt jelez.                            |  |                         |                  |              |                        |                        | •   |
| 4 Kritérium kérdések                 | A teljes válasz elküldése                                                                   | lázlat mentése Üzenet írása          |  | Excel importálás        |                  |              |                        |                        |     |

# 10. Continue with registration – Approval of the ALTEO specific questionnaire

- 🔌 астео
- After submission, the collegue(s) of ALTEO will review your answers, and if everything is found to be correct, you will receive approval. If necessary, you will receive a request for further clarification, of which you will receive an email notification.

| Tájékoztatás: Beszállítói regisztrációja az ALTEO Ene                                                            | rgiaszolgáltató NyrtTEST rendszerében jóváhagyásra került                                                                                                    |              |          |                      |              |          |
|----------------------------------------------------------------------------------------------------|----------------------------------------------------------------------------------------------------|--------------|----------|----------------------|--------------|----------|
| AAA Ariba Administrator <no-reply@eusmtp.ariba.com><br/>Címzett • testsupplier8ariba</no-reply@eusmtp.ariba.com> |                                                                                                    | ×.           | ← Válasz | ≪ Válasz mindenkinek | → Továbbítás | <b>1</b> |
|                                                                                                    | ALTEO Energiaszolgáltató Nyrt.                                                                                                    |              |          |                      |              |          |
|                                                                                                    | Tisztelt Szállító regisztráció!                                                                                                    |              |          |                      |              |          |
|                                                                                                    | Gratulálunk! ALTEO Energiaszolgáltató Nyrt. jóváhagyta az Ön beszállí regisztrációját. Szállító regisztráció mostantól szerepel az ALTEO Energiasz gáltató Nyrt. beszállítói adatbázisában.                                                       | ítói<br>:ol- |          |                      |              |          |
|                                                                                                    | Ez egy automatikus e-mail, kérjük, ne válaszoljon rá.                                                                                                    |              |          |                      |              |          |
|                                                                                                    | Ön azért kapja ezt az e-mailt, mert ügyfele (ALTEO Energiaszolgáltató Nyrt. Önt azonosította kapcsolat<br>tóként ehhez az ügyfélkapcsolathoz. Ha nem Ön a megfelelő kapcsolattartó, lépjen kapcsolatba a vevővel (ALT<br>Energiaszolgáltató Nyrt. | ttar-<br>reo |          |                      |              |          |
|                                                                                                    | Offices   Data Policy   Contact Us   Customer Support                                                                                                    |              |          |                      |              |          |
|                                                                                                    | Powered by SAP Ariba                                                                                                    |              |          |                      |              |          |

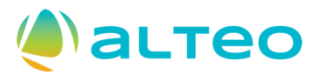

#### 11. Further information (1)

• After approval of your submitted form, you will be able to modify the information in the given form at any time by selecting the **Review answer** option. All modifications are subject to approval by the colleagues of ALTEO.

| Ön választ adott meg az esemény számára. Köszönjük részvételét. |                          |
|-----------------------------------------------------------------|--------------------------|
|                                                                 | Válasz felülvizsgálata   |
| Összes tartalom                                                 |                          |
| Név 🕇                                                           |                          |
| ▼ 1 Társaság általános adatai                                   | A                        |
| 1.1 Társaság megnevezése                                        | Szállító regisztráció    |
| 1.2 Társaság országkódja                                        | HUN                      |
| 1.3 Cégforma                                                    | Ügyvédi iroda            |
| 1.4 Társaság központi telefonszáma                              | +36-1-123-4567           |
| 1.5 Társaság központi e-mail címe                               | szallito@regisztracio.hu |
| 1.6 Társaság pénzügyi e-mail címe                               | szallito@regisztracio.hu |
| Üzenet írása                                                    |                          |

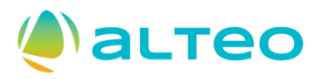

#### 12. Further information (2)

- After registration, ALTEO may request you to fill out further questionnaires, for example: The filling of supplier pre-qualification forms related to various fields of activity, providing of information related to any type of certification (ISO, professional, insurance, etc.).
- The above mentioned forms are also accessible under the *Ariba Proposals and Questionnaires* menu item. All you need to do is fill out the questionnaire and submit it until the given deadline, similarly to the registration questionnaires. The system will send you a notification, whenever you need to fill out a new questionnaire, and it will also send feedback about the status of the process.

| Údvözöljük az Ariba Spend Management oldalon. Ez az oldal segit Önnek, hogy világszínvonalú beszállítókat találjon, akik piacvezetők a minőség, a szolgáltatás és az árak terén. Az Ariba, Inc. az oldal adminisztrátora, és mindent megtesz annak érdekében, hogy biztosítsa a piac tisztességes működését. |               |                    |                                                                                                    |                                                                                                    |                                                                      |        |               |                     |   |
|----------------------------------------------------------------------------------------------------|---------------|--------------------|----------------------------------------------------------------------------------------------------|----------------------------------------------------------------------------------------------------|----------------------------------------------------------------------|--------|---------------|---------------------|---|
| Kezdőlap                                                                                                    |               |                    |                                                                                                    |                                                                                                    |                                                                      |        |               |                     |   |
| Események                                                                                                    |               |                    |                                                                                                    |                                                                                                    |                                                                      |        |               |                     |   |
| Cím Azonosító                                                                                                    |               | Záró időpont ↓     |                                                                                                    | Eseménytípus                                                                                                    |                                                                      |        | Részt vett    |                     |   |
|                                                                                                    |               |                    |                                                                                                    | Nincsenek elemek                                                                                                    |                                                                      |        |               |                     |   |
| Regisztrációs kérdőívek                                                                                                    |               |                    |                                                                                                    |                                                                                                    |                                                                      |        |               |                     |   |
| Cím                                                                                                    |               |                    | Azonosító                                                                                                    |                                                                                                    | Záró időpont ↓                                                       |        | Állapo        | t                   |   |
| <ul> <li>Állapot: Megnyitva (1)</li> </ul>                                                                                                    |               |                    |                                                                                                    |                                                                                                    |                                                                      |        |               |                     |   |
| Beszállítóregisztrációs kérdőív                                                                                                    |               |                    | Doc2214072968                                                                                                    |                                                                                                    | 6107. 11. 3. 10:                                                     | 10     | Regisz        | trált               |   |
| Minősítési kérdőívek                                                                                                    |               |                    |                                                                                                    |                                                                                                    |                                                                      |        |               |                     |   |
| Cím Azonosí                                                                                                    | tó            | Záró időpont       | L                                                                                                    | Áru                                                                                                    |                                                                      | Régiók | Állapot       |                     |   |
|                                                                                                    |               |                    |                                                                                                    | Nincsenek elemek                                                                                                    |                                                                      |        |               |                     |   |
| Kérdőívek                                                                                                    |               |                    |                                                                                                    |                                                                                                    |                                                                      |        |               |                     |   |
| Cím                                                                                                    | Azonosító     | Záró időpont 🔱     | Áru                                                                                                    |                                                                                                    |                                                                      |        | Régiók        | Állapot             |   |
| <ul> <li>Állapot: Megnyitva (4)</li> </ul>                                                                                                    |               |                    |                                                                                                    |                                                                                                    |                                                                      |        |               |                     |   |
| Referenciák                                                                                                    | Doc2214230250 | 2024. 10. 24. 9:08 | EBK (Egészsgévédelem Biz<br>Irányítástechnika 1030000<br>Egyéb szolgáltatások 1070                                                                                           | ., Épitészet 104000000, Gépészet 101000<br>, Telephelyi és műszaki szo, Villamos erő<br>Több megjelenítése                                                                                                    | 000,<br>átvitel és vi,                                               |        | (nincs érték) | Nincs megválaszolva | а |
| Szakmai kapcsolattartó                                                                                                    | Doc2214230234 | 2024. 10. 24. 9:07 | EBK (Egészsgévédelem Biz<br>Irányítástechnika 1030000<br>Egyéb szolgáltatások 1070                                                                                           | ., Épitészet 104000000, Gépészet 1010000<br>, Telephelyi és műszaki szo, Villamos erő<br>Több megjelenítése                                                                                                    | 000,<br>átvitel és vi,                                               |        | (nincs érték) | Nincs megválaszolva | э |
| Tanúsítványok                                                                                                    | Doc2214230219 | 2024. 10. 24. 9:07 | EBK (Egészsgévédelem Biz<br>Irányítástechnika 1030000<br>Telephelyi és műszaki szo,<br>Telephelyi és műszaki szo,<br>Telephelyi és műszaki szo,<br>Egyeb szolgáltatások 1070 | ., Épitészet 10400000, Gépészet 101000<br>Villamos erőátvitel és vi, Telephelyi és<br>Telephelyi és műszaki szo, Telephelyi és<br>Telephelyi és műszaki szo, Telephelyi és<br>Telephelyi és műszaki szo, Telephelyi és<br>Több megielenítése | 000,<br>nűszaki szo,<br>műszaki szo,<br>műszaki szo,<br>műszaki szo, |        | (nincs érték) | Nincs megválaszolva | a |
| Általános minősítési kérdőív                                                                                                    | Doc2214230203 | 2024. 10. 24. 9:07 | Gépészet 101000000, EBK (<br>Épitészet 104000000, Irányít<br>Villamos erőátvitel és vi                                                                                       | Egészsgévédelem Biz, Egyéb szolgáltatá<br>ástechnika 1030000, Telephelyi és műsz<br>föbb megjelenítése                                                                                                    | sok 1070,<br>aki szo,                                                |        | (nincs érték) | Nincs megválaszolva | a |

## Frequently Asked Questions and Answers (1)

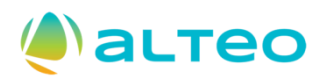

Question: My company already has a Business Network account, but the invitation for registration from ALTEO was received to an email account, which is not linked to our Business Network company account. What should I do?

- Answer:
  - Do not create a new Business Network company account. Ask the account administrator of the company account to create the user profile/contact person indicated by ALTEO.
  - Or ask ALTEO to create the user profile for the person indicated as a contact person by your company, and ask for a new invitation for registration, so that ALTEO can connect to your Business Network company account as a Client.
  - When the connection is created, you will be able to access the ALTEO specific registration questionnaires under the Ariba Proposals and Questionnaires menu item.

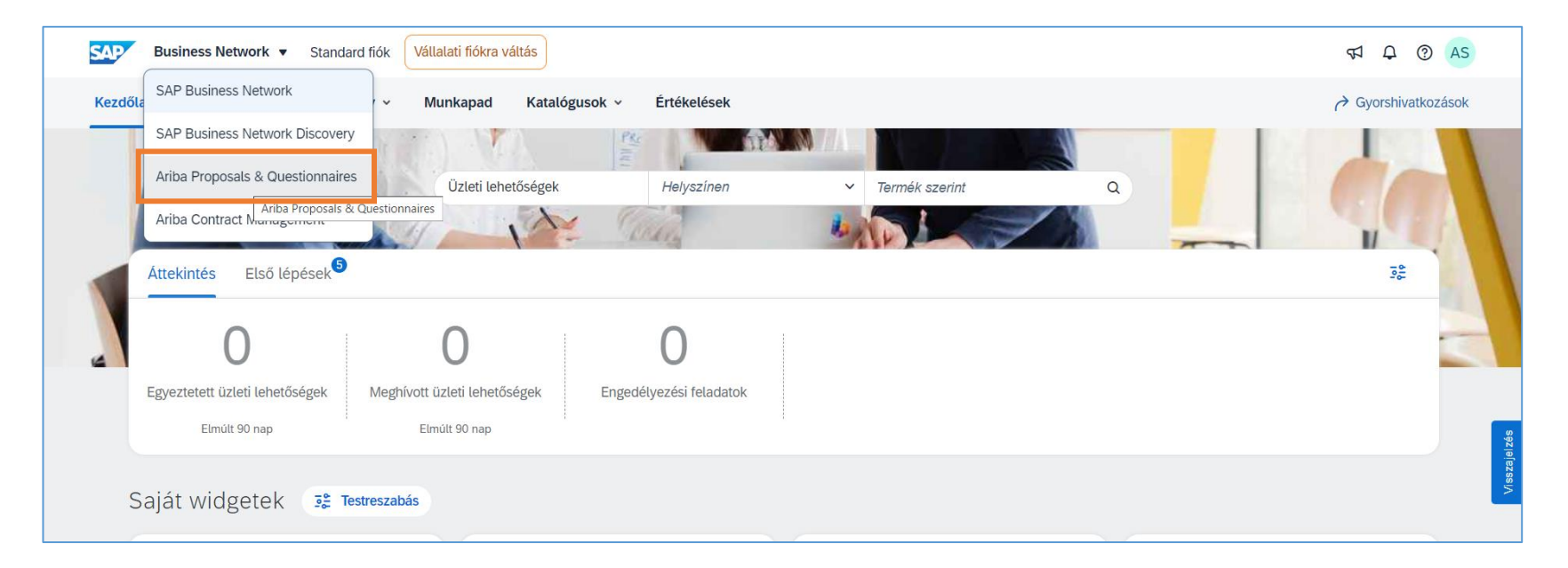

## Frequently Asked Questions and Answers (2a)

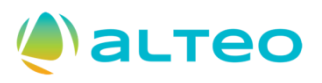

Question: My company already has a Business Network account, but we have to create a new contact person. How can I do this?

- Answer:
  - In order to create a new contact person within your company account at Business Network, you must have administrator authorization.
  - You can create a new user for your own company by selecting Account Settings, then the Settings / Users menu item.
  - If a role is not yet allocated/created, then you need to select one or more items from the Business Network value set, or give a name (e.g.: Sales), then after the User is created, the given person will receive 2 system messages to the provided email account, with information about the further steps.

#### **е**астео

## Frequently Asked Questions and Answers (2b)

Question: My company already has a Business Network account, but we have to create a new contact person. How can I do this?

| SAP Business Network Vállalati fiókra váltás                                  |                                             |                        |                         |                                                                 |          |  |
|-------------------------------------------------------------------------------|---------------------------------------------|------------------------|-------------------------|-----------------------------------------------------------------|----------|--|
| Kezdőlap Engedélyezés Discovery v Mun                                         | kapad Katalógusok v Értékelések             |                        |                         | ALTEO szállító<br>alteoszallito@doqsys.com                      |          |  |
|                                                                               | İzleti lehetőségek Helyszínen               | ✓ Termék szerint       | ٩                       | Saját fiók<br>Felhasználói azonosítók                           |          |  |
| Áttekintés Első lépések <sup>5</sup>                                          | - KCATA                                     |                        |                         | összekapcsolása<br>Kapcsolat a<br>rendszergazdával              | Δ        |  |
| Egyeztetett üzleti lehetőségek Meghívott üzlet<br>Elmúlt 90 nap Elmúlt        | D D D D D D D D D D D D D D D D D D D       |                        |                         | Szállító regisztráció<br>ANID: AN11213819175-T<br>Standard fiók |          |  |
|                                                                               |                                             |                        |                         | Vállalati profil                                                | szajelzé |  |
| Saját widgetek 📑 Testreszabás                                                 |                                             |                        | Fiók beállításai        | Beállítások >                                                   | Š        |  |
| Vállalati profil                                                              | Saját üzleti lehetőségek                    | Alkalmazás letöltése   | Ügyfélkapcsolatok       | Kijelentkezés                                                   |          |  |
| -                                                                             |                                             |                        | Felhasználók            |                                                                 |          |  |
|                                                                               | -                                           | Mostantól              | Értesítések             | záma.                                                           |          |  |
| https://service.ariba.com/ProfileManagement.aw/ad/editProfile?targetProperty/ | Name=transact&profiletab=Users&app=Supplier | elérhetőek<br>vagyunk. | Alkalmazás-előfizetések |                                                                 |          |  |

## Frequently Asked Questions and Answers (2c)

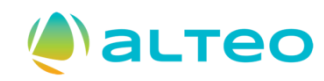

# Question: My company already has a Business Network account, but we have to create a new contact person. How can I do this?

| kbeállítások                                                                                                    | Mentés Bezárás          |
|----------------------------------------------------------------------------------------------------|-------------------------|
| Úgyfélkapcsolatok Felhasználók Értesítések Alkalmazás-előfizetések Fiókregisztráció Generatív MI                                                                                                    |                         |
| Felhasználók (1)                                                                                                    |                         |
| Rendelések hozzárendelésének engedélyezése olyan felhasználók esetén, akik korlátozott hozzáféréssel rendelkeznek az SAP Business Networkhöz. <sup>(1)</sup> Szűrő         Felhasználók (egyszerre csak egy attribútum alapján kereshet)         Felhasználónév       Adja meg a felhasználónevet |                         |
| Alkalmaz Alaphelyzet                                                                                                    | + 🗆 🖬                   |
| Felhasználónév E-mail-cím Utónév Vezetéknév SAP Business Network Discovery kapcsolattartó Hozzárendelt szerep Hozzárendelt engedélyezési profilok Hozzárendelt ügyfél                                                                                                    | AN hozzáférés Műveletek |
| alteoszallito@doqsys.com testsupplier8ariba@doqsys.com ALTEO szállító Nem PROFILE_MGMT_ROLE, +4 Összes(0)                                                                                                    | Igen                    |
| Hozzáadás a Kapcsolattartói listához         Eltávolítás a Kapcsolattartói listáról                                                                                                    |                         |
|                                                                                                    |                         |
|                                                                                                    | Mentés Bezárás          |
|                                                                                                    | 22                      |

## Frequently Asked Questions and Answers (2d)

# Question: My company already has a Business Network account, but we have to create a new contact person. How can I do this?

астео

| Felhasználó létrehozása                                                                                      | Kész Mégse                                                                                                    |
|----------------------------------------------------------------------------------------------------|----------------------------------------------------------------------------------------------------|
| Hozzon létre egy új felhasználói fiókot, rendeljen hozzá                                                     | egy szerepet, és ha szükséges, rendelje hozzá a felhasználót egy üzleti egységhez. Az Ariba e-mailben küldi el az ideiglenes jelszót az új felhasználói fiókhoz megadott címre. Az itt megadott fiókinformáció a Kész gomb megnyomása után már nem módosítható. A                                                                                                    |
| szerep-hozzárendeléseket azonban bármikor módosítha                                                          | atja.                                                                                                    |
| Új felhasználó adatai                                                                                        |                                                                                                    |
|                                                                                                    | Felhasználó név: *       I         IÉvénytelen a felhasználó név fornátuma         E-mail-cím: *         IÉvénytelen e-mail-fornátum         Utónév: *         IKotelező mező         Vezetéknév: *         IKotelező mező         IKotelező mező         IKotalozott hozzáférés         O         Utónáturetleren:         USA1 |
| Szerep hozzárendelése                                                                                        |                                                                                                    |
| Név                                                                                                    | Leírás                                                                                                    |
|                                                                                                    | Nincs tétel.                                                                                                    |
| A Nem hozott létre szerepeket. Létre kell hoznia szerepeket                                                  | t, vagy meg kell adnia ezt a felhasználót Ariba Discovery kapcsolattartóként, mielőtt alfiókokat hozhatna létre.                                                                                                    |
| Szerep létrehozása                                                                                           |                                                                                                    |
| Ügyfél hozzárendelése                                                                                        |                                                                                                    |
|                                                                                                    | Hozzárendelés ügyfélhez: OSszes ügyfél<br>Ügyfelek kiválasztása                                                                                                    |
| Ezeknek a személyes adatoknak a megadásával elismer<br>az alkalmazandó jogszabályokban foglalt rendelkezések | ri, hogy jogosult engedélyezni az adatok elküldését az Ariba felé az Ariba rendszereiben történő feldolgozásra (amit világszerte több adatközpontban végzünk) az Adatvédelmi nyilatkozatban, az Ön vállalata és az Ariba közt fennálló szolgáltatási megállapodásban é<br>knek megfelelően; ha orosz állampolgárok személyes adatait is megadja, azt is elismeri, hogy ezeket az adatokat az Ön szervezete az Oroszországi Föderációban található külön adattárban tárolja.                                                                                                    |

## Frequently Asked Questions and Answers (3a)

#### Question: I forgot my password and cannot log in. What should I do?

- Answer:
  - ➤ Use the password reminder function:

| SAP Business Network | Felhasználói név:<br>Adja meg a felhasználói nevét.                    | <b>A felhasználónév felfedése</b><br>Adja meg az SAP Business Network-ben regisztrált e-mail-címét. |
|----------------------|------------------------------------------------------------------------|----------------------------------------------------------------------------------------------------|
| Fiókbejelentkezés    | Következő<br>Elfelejtett felhasználói név<br>Még nem használta az SAP  | E-mail-cím<br>testsupplier8ariba@doqsys.com                                                         |
|                      | Még nem használta az SAP<br>Business Network-öt?<br>További információ | Elküldes Mégse                                                                                      |

астео

## Frequently Asked Questions and Answers (3b)

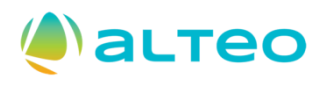

#### Question: I forgot my password and cannot log in. What should I do?

- Answer:
  - You will receive an email, which will contain the user names belonging to the email address. If you cannot remember the password, you can request to update the password on the following screen:

| <b>SERVITOR Business Network</b><br>Fiókbejelentkezés | <ul> <li>alteoszallito@doqsys.com</li> <li>Jelszó</li> <li>Bejelentkezés</li> <li>Elfelejtett jelszó</li> <li>Még nem használta az SAP<br/>Business Network-öt?</li> <li>További információ</li> </ul> | Új jelszó beállítása<br>Adja meg az SAP Business Network-ben regisztrált e-mail-címét.<br>E-mail-cím |
|-------------------------------------------------------|----------------------------------------------------------------------------------------------------|----------------------------------------------------------------------------------------------------|
|-------------------------------------------------------|----------------------------------------------------------------------------------------------------|----------------------------------------------------------------------------------------------------|

## Frequently Asked Questions and Answers (3b)

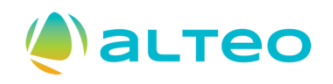

#### Question: I forgot my password and cannot log in. What should I do?

- Answer:
  - Click on the link given in the email message and enter the new password for your account on the following screen:

| Új jelszó beállítása                                                                                                    |  |  |  |  |
|----------------------------------------------------------------------------------------------------|--|--|--|--|
| arakter közötti<br>gúnak kell lennie.                                                                                                    |  |  |  |  |
| 1 kisbetűt, 1 nagybetűt,<br>és 1 speciális karaktert<br>maznia. Az                                                                                                    |  |  |  |  |
| engedélyezett speciális karakterek<br>maximális száma: !#\$%&'()*+,/:;<br><=>?@^_`{ }~\"][                                                                                   |  |  |  |  |
| lmazhatja a felhasználói<br>tán ismétlődő karakterek<br>tos számok használata<br>solt<br>II-karakterek vannak<br>ezve (a számok 0-9<br>kis- és nagybetűk,<br>abány speciális |  |  |  |  |
| 1                                                                                                    |  |  |  |  |

#### Frequently Asked Questions and Answers (4)

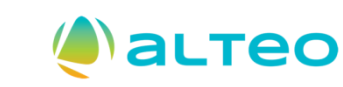

#### Question: I have received an invitation from ALTEO to register to the SAP Ariba system. What should I do?

- Answer:
  - If you received an invitation from ALTEO, please click on the registration link given in the email message:
    <u>Click here</u> to create an account! If done correctly, you should see the following screens. Follow the information provided in this training material.

| SAP                        | P Ariba Proposals and Questionnaires -                                                                                                    |                                                                                                    |                                                                                                    |                                                                                                    |  |  |  |
|----------------------------|----------------------------------------------------------------------------------------------------|----------------------------------------------------------------------------------------------------|----------------------------------------------------------------------------------------------------|----------------------------------------------------------------------------------------------------|--|--|--|
| Ü                          | İdvözöljük,                                                                                                    |                                                                                                    |                                                                                                    |                                                                                                    |  |  |  |
|                            | Kérdése van? Kattintson ide a Gyors ke                                                                                                    | zdési útmutató megtekintéséhez                                                                                                    |                                                                                                    |                                                                                                    |  |  |  |
| Rе<br>А(<br>Но<br>А2<br>А2 | tegisztráljon<br>(z) az<br>tozzon létre SAP Ariba beszállítói fiókot, és k<br>tár van fiókja? Bejelentkezés<br>Az Ariba Networkről<br>Az Ariba Networkről<br>Az Ariba Network lehetővé teszi az Ariba össz<br>Gyorsabban válaszolhat az ügyfeleivel i<br>Erősítheti a kapcsolatát az ügyfeleivel i<br>Több beszerző függőben lévő szállítalati profilját használhatja az Ariba<br>Az Ariba Networkre váltva egyetlen helyről ke<br>Az összes Ariba ügyfélkapcsolatát<br>Az összes seseményműveletét, feladata<br>A profiladatait<br>Az összes regisztrációs tevékenységét<br>Kapcsolattartől és felhasználói admini | -beszállítóként az SAP Aribán.<br>: SAP Ariba használatával kezeli a beszerzési folyamatait.<br>(ezelje a válaszait, amelyeket a(z)<br>zes eladói megoldásának elérését. Mostantól egy helyen kezelheti az<br>śréseire<br>a munkafolyamat jóváhagyásának minden szakaszában<br>az Ariba Network megoldásainak használatával<br>meghatározási eseményeit is áttekintheti egyetlen bejelentkezéssel<br>Network, Ariba Discovery és Ariba Sourcing tevékenységelhez is<br>szelheti:<br>ját és tranzakcióját<br>t<br>is átranzakcióját | a beszerzési tevékenységeihez kapcsolódóan előír.<br>összes ügyfélkapcsolatát és beszállítói tevékenységét, fü | Regisztráció<br>ïüggetlenül attól, ügyfelei melyik Ariba megoldást használják. Ha befejezte a regisztrációt, el tudja végezni a következőket: |  |  |  |
|                            |                                                                                                    |                                                                                                    |                                                                                                    |                                                                                                    |  |  |  |